## Conociendo SIM en Pre-inscripcion

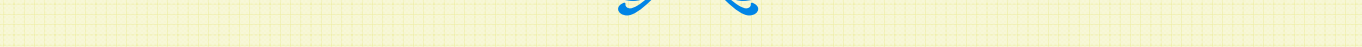

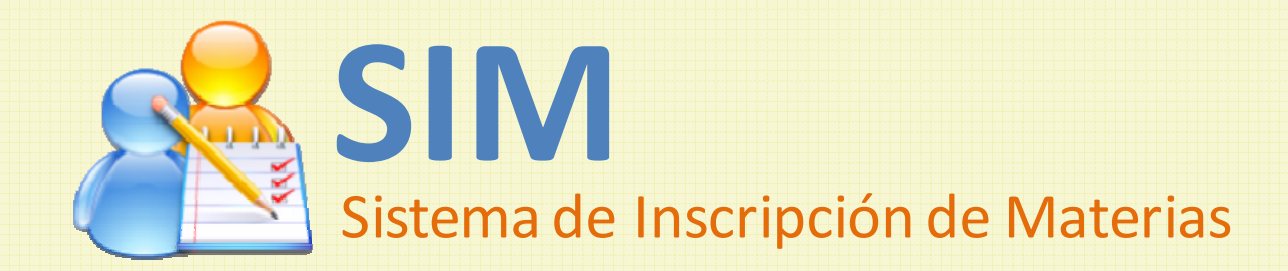

1

### Contenido

➢iCómo acceder a SIM? > Desde Internet Explorer Desde Mozilla Firefox Entrando a SIM por primera vez Entrando a SIM por primera vez en el ciclo Entrando a SIM la segunda vez en adelante El Escritorio de trabajo de SIM El Menú de opciones El Menú "Información General" El Menú "Pre-Inscripción"

### ¿Cómo acceder a SIM?

Accede al sistema a través de estos navegadores de internet, en las versiones que se indican:

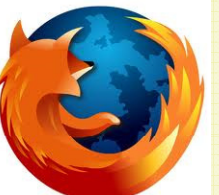

Mozilla Firefox, versión 3.0 ó superior

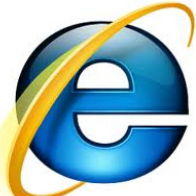

Internet Explorer, versión 8.0 ó superior

Digitando la dirección: http://sim.uca.edu.sv

### ¿Cómo acceder a SIM? – desde Internet Explorer

# Si te aparece una página con esta información, da clic en la opción "Vaya a este sitio"

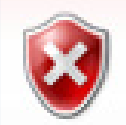

Existe un problema con el certificado de seguridad de este sitio web.

El certificado de seguridad de este sitio web no fue emitido por una entidad de certificación de confianza. Este sitio web presentó un certificado de seguridad emitido para una dirección de sitio web diferente.

Los problemas con los certificados de seguridad pueden indicar un intento de engañarle o de interceptar cualquier dato enviado al servidor.

Le recomendamos que cierre esta página web y no vaya a este sitio web.

🧭 Haga clic aquí para cerrar esta página web.

1) Da clic

- 😵 Vaya a este sitio web (no recomendado)=
- Más información

#### ¿Cómo acceder a SIM? – desde Mozilla Firefox

Si te aparece una página con esta información: 1) Da clic en la opción "Entiendo los riesgos", esto hará que se muestren más detalles y un botón adicional.

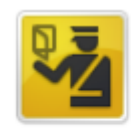

#### Esta conexión no está verificada

Ha pedido a Firefox que se conecte de forma segura a sim.uca.edu.sv, pero no se puede confirmar que la conexión sea segura.

Normalmente, cuando se intente conectar de forma segura, los sitios presentan información verificada para asegurar que está en el sitio correcto. Sin embargo, la identidad de este sitio no puede ser verificada.

#### ¿Qué debería hacer?

Si normalmente accede a este sitio sin problemas, este error puede estar ocurriendo porque alguien está intentando suplantar al sitio, y no debería continuar.

¡Sácame de aquí!

- Detalles técnicos
- Entiendo los riesgos

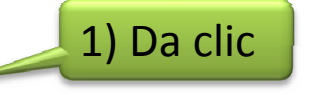

#### ¿Cómo acceder a SIM? – desde Mozilla Firefox

2) Ahora da clic en el botón "Añadir excepción...".
3) Da clic en el botón "Confirmar excepción de seguridad"

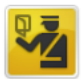

#### Esta conexión no está verificada

Ha pedido a Firefox que se conecte de forma segura a sim.uca.edu.sv, pero no se puede confirmar que la conexión sea segura.

Normalmente, cuando se intente conectar de forma segura, los sitios presentan información verificada para asegurar que está en el sitio correcto. Sin embargo, la identidad de este sitio no puede ser verificada.

#### ¿Qué debería hacer?

Si normalmente accede a este sitio sin problemas, este error puede estar ocurriendo porque alguien está intentando suplantar al sitio, y no debería continuar.

#### ¡Sácame de aquí!

#### Detalles técnicos

#### Entiendo los riesgos

Si sabe lo que está haciendo, puede obligar a Firefox a confiar en la identificación de este sitio. Incluso aunque confie en este sitio, este error puede significar que alguien esté interfiriendo en su conexión.

No agregue una excepción a menos que haya una razón seria por la que este sitio no use información verificada.

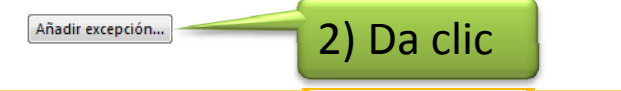

| Añadir excepción de seguridad                                                                                                    |
|----------------------------------------------------------------------------------------------------|
| Está a punto de alterar cómo identifica Firefox este sitio.<br>Los bancos, tiendas y otros sitios públicos legítimos no le pedirán hacer esto.<br>Servidor<br>Dirección: https://sim.uca.edu.sv/wseg/ |
| Estado del certificado<br>Este sitio intenta identificarse a sí mismo con información no válida. <u>V</u> er<br><b>Sitio erróneo</b>                                                                  |
| El certificado pertenece a un sitio diferente, lo que podría indicar una suplantación de<br>identidad.<br>Identidad desconocida                                                                       |
| No se confía en el certificado, porque no ha sido verificado por una autoridad<br>reconocida.                                                                                                    |
| 3) Da clic                                                                                                    |
| <u>C</u> onfirmar excepción de seguridad Cancelar                                                                                                    |

#### ¿Cómo acceder a SIM?

En la página de "Inicio de Sesión", digita tu número de carnet y la contraseña que utilizas para consultar tus

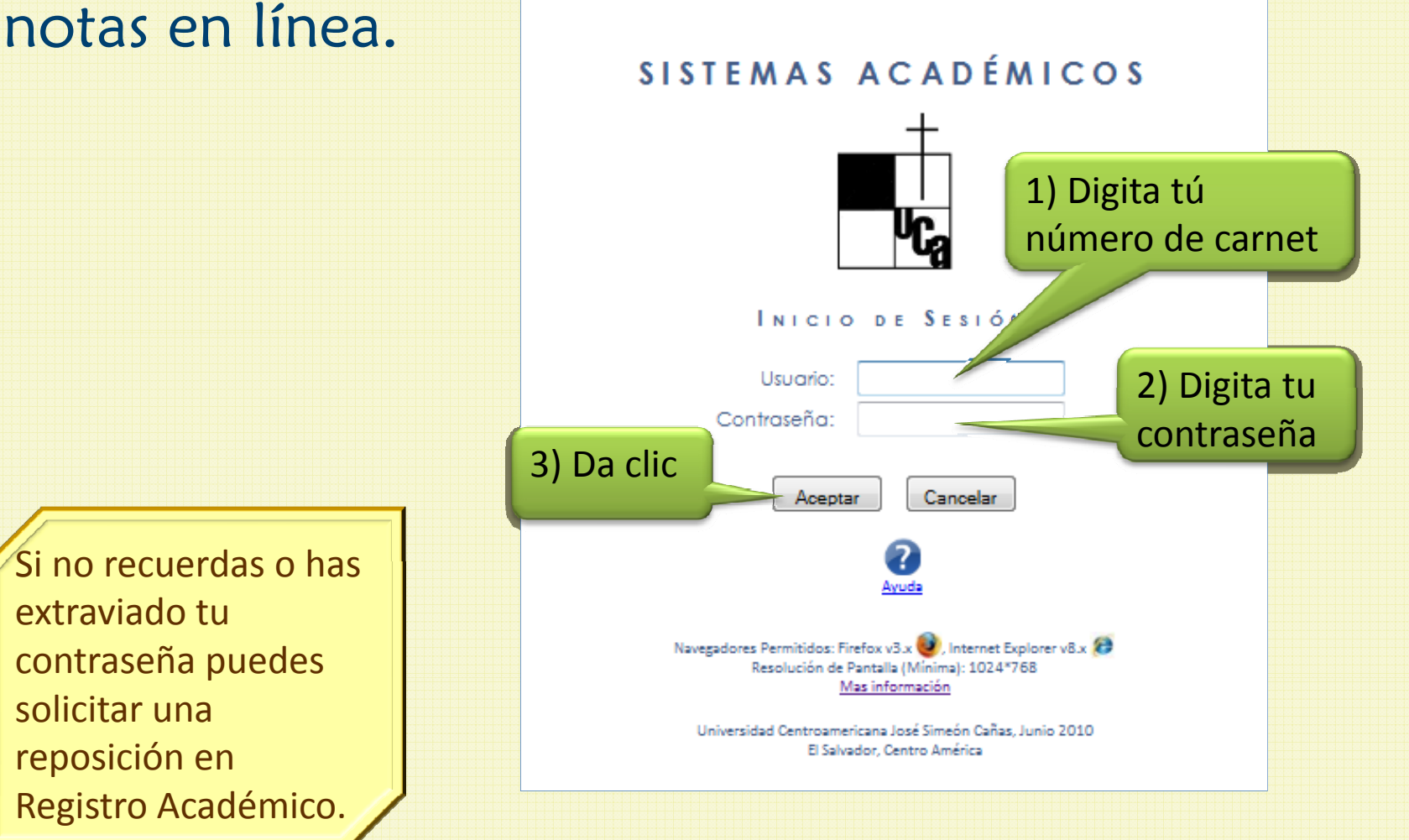

### ¿Cómo acceder a SIM?

La página de Sistemas Académicos te indicará si SIM está "En línea", es decir, si está disponible para ser utilizado. Si es así, da clic en el botón "Entrar"

| UNIVER  | SIDAD CENTROAMERICANA<br>SISTEMAS ACADÉA                                                                                                    | "JOSE SIMEON CAÑAS"<br>AICOS | Usuario Conectado | HERNANDEZ, CAMPOS CARLOS ERNESTO (00000160)<br>Cerrar Sesión |
|---------|----------------------------------------------------------------------------------------------------|------------------------------|-------------------|--------------------------------------------------------------|
| Sistema | A Contraction of the second second seco | E                            | STADO             |                                                              |
|         | 1) Da clic                                                                                                    | V EN LINEA                   |                   |                                                              |

#### Nota que el sistema ya te ha identificado.

#### Entrando a SIM por primera vez

La primera vez que ingresas en el ciclo SIM te solicita que proporciones tus datos de contacto.

Para poder continuar tienes que proporcionar:

- 1) Tu dirección de correo electrónico
- 2) Al menos un número telefónico

Luego debes dar clic en el botón "Continuar".

| S<br>Sist | 1) Digita tu correo electrónico                                                                                                    | Carr<br>HERNANDEZ CAMPOS CARI<br>LIC. EN CIENCIAS DE LA COMPUTACION - (PARA CIC                                                                                                    | eć: 00000160<br>LOS ERNESTO<br>LO 02/2010)<br>UNIVERSIDAD CENTROAMERICANA<br>"SOSE SIMMON CARAS" |     |
|-----------|----------------------------------------------------------------------------------------------------|----------------------------------------------------------------------------------------------------|--------------------------------------------------------------------------------------------------|-----|
|           | Actualiza tus datos perse<br>(Estos datos se utiliz<br>Correo Electrónico:<br>Número de teléfond<br>Número de teléfond<br>Número de teléfond<br>Número de teléfond<br>Número de teléfond<br>Número de teléfond | BIENVENIDO!<br>v luego da click en el botón Continuar<br>arán paro se retarte si fuese necesario)<br>de tu Casa:<br>o de tu Casa:<br>o de tu Trabajo:<br>o de tu Trabajo:<br>o de tu Trabajo:<br>co de Emergencias:<br>Continuar<br>idas: Firefox V3.x (contemet Explorer V8.x (contementational)<br>Masiformación<br>troamericana José Simeón cañas, Junio 2010<br>El Salvador, Centro América | 2) Digita al mer<br>uno de tus<br>números<br>telefónicos                                         | IOS |
|           |                                                                                                    |                                                                                                    |                                                                                                  |     |

Es importante que los datos que coloques sean correctos, pues son los que la Universidad utilizaría en caso de encontrar algún inconveniente con tu inscripción 9

### Entrando a SIM por primera vez en el ciclo

Si has utilizado la pantalla en ciclos anteriores, SIM te muestra los datos ya registrados para que los actualices, si es que hubiesen cambiado.

Luego debes dar clic en el botón "Continuar".

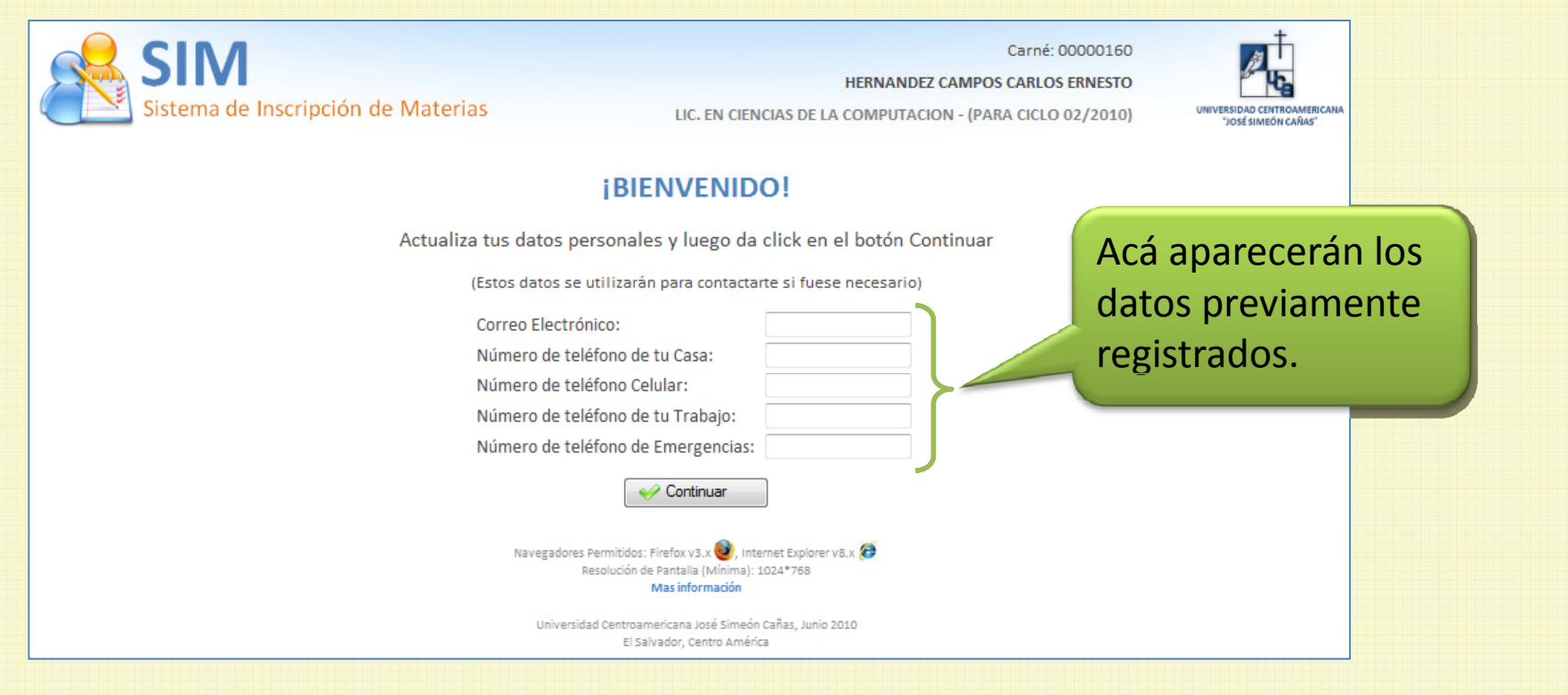

### Entrando a SIM la segunda vez en adelante

# Luego de que entres por primera vez en el ciclo, la pantalla de datos personales ya no volverá a aparecer.

| Sistema de Inscripción de Materias                                                                                                    | Carné: 00000160<br>HERNANDEZ CAMPOS CARLOS ERNESTO<br>LIC. EN CIENCIAS DE LA COMPUTACION - (PARA CICLO 02/2010)                                                                                      |
|----------------------------------------------------------------------------------------------------|----------------------------------------------------------------------------------------------------|
|                                                                                                    | ¡BIENVENIDO!                                                                                                    |
| Actualiza tus datos per<br>(Estos datos se u<br>Correo Electróni<br>Número de telé<br>Número de telé<br>Número de telé<br>Número de telé | rsonales y luego da click en el botón Continuar<br>tilizarán para contactarte si fuese necesario)<br>ico:<br>fono de tu Casa:<br>fono Celular:<br>fono de tu Trabajo:<br>fono de Emergencias:        |
| Navegadores P<br>Re<br>Universidad                                                                                                    | ermitidos: Firefox v3.x 🙆, Internet Explorer v8.x 🄕<br>isolución de Pantalla (Minima): 1024*768<br>Mas información<br>d Centroamericana José Simeón Cañas, Junio 2010<br>El Salvador, Centro América |

#### El escritorio de trabajo de SIM

El escritorio de SIM (o área de trabajo) te proporciona enlaces para que puedas elegir lo que desees hacer.

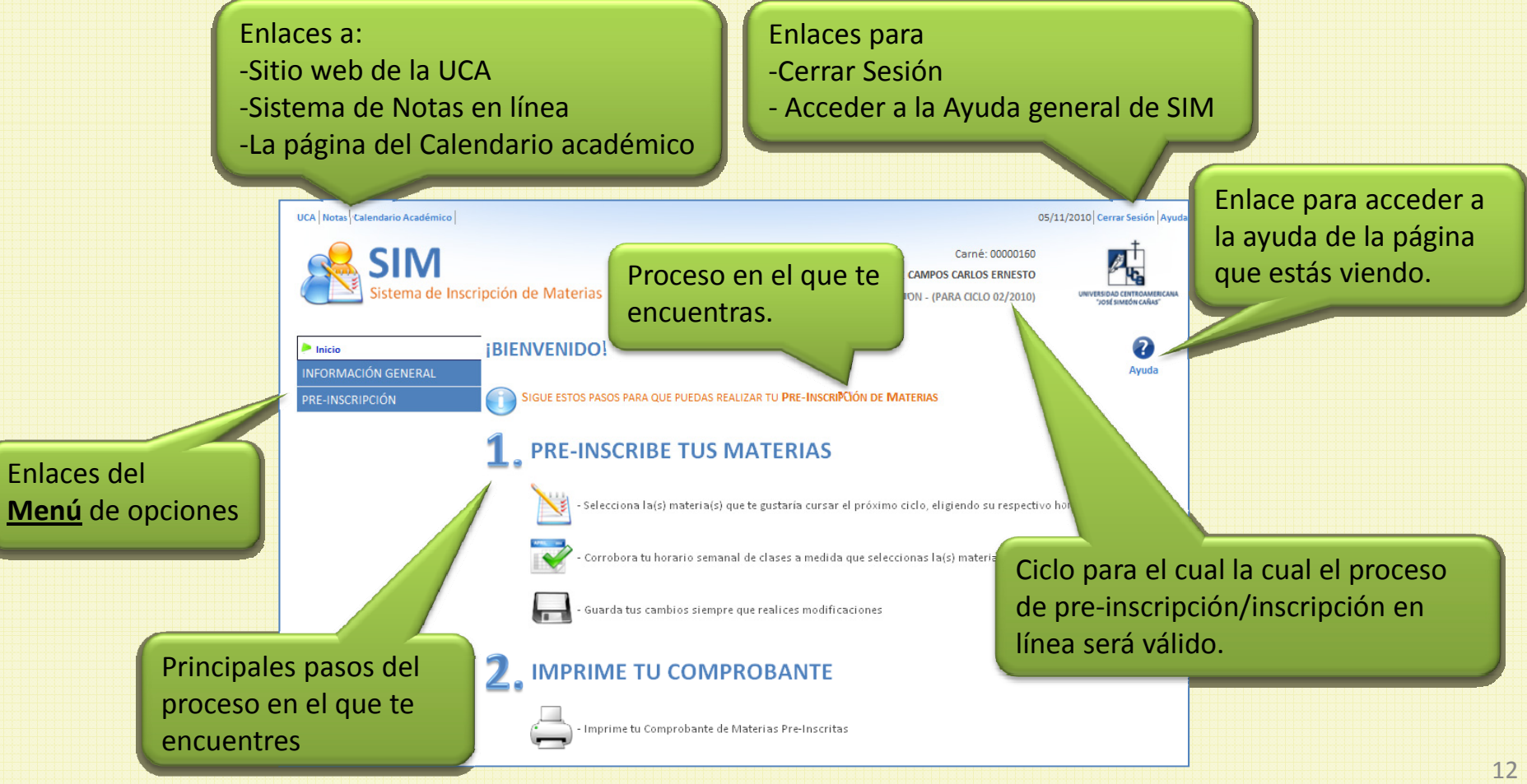

## El Menú de opciones

Enlace

El menú de opciones tiene dos tipos de elementos:

- 1) <u>Grupos</u>: cuadros con fondo celeste. Al dar clic sobre alguno de ellos se abre el grupo para mostrar su contenido. Grupo
- <u>Enlaces</u>: cuadros con fondo blanco. Al dar clic sobre alguno de ellos se te muestra a la derecha la página correspondiente a dicha opción

El Menú de opciones crecerá a medida avance el calendario de inscripción

| do       | <b></b>                             |
|----------|-------------------------------------|
| ue       | Inicio                              |
|          | INFORMACIÓN GENERAL                 |
| 0        | Fechas Importantes                  |
| с.       | Horarios de Materia (Ciclo 02/2010) |
| e        | Materias a Impartir (Ciclo 03/2010) |
|          | PRE-INSCRIPCIÓN                     |
| r        | Seleccionar Materias                |
|          | Comprobante de Pre-inscripción      |
| 0.7      | SOLICITUDES                         |
| e        | de Reasesoría                       |
|          | de Cupo                             |
|          | Solicitudes Realizadas              |
|          | CONSULTAS Y REPORTES                |
| <b>1</b> | Comprobante de Pre-inscripción      |
|          | Solicitudes Realizadas              |
|          |                                     |

#### El Menú "Información general"

Tiene tres enlaces que se mantendrán fijos durante todo el proceso de inscripción de materias:

- Fechas importantes: te mostrará las fechas más importantes del calendario de inscripción.
- <u>Horarios de Materia</u>: te mostrará la lista de materias que la Universidad va a servir en el ciclo para el cual será válida tu pre-inscripción, junto con los horarios en que se impartirán.
- <u>Materias a impartir</u>: te mostrará la lista de materias posibles que se van a impartir en el ciclo posterior al ciclo para el cual es estés pre-inscribiendo; en este caso no se muestran horarios.

#### El Menú "Pre-inscripción"

Este grupo tiene enlaces que van cambiando a lo largo del proceso de inscripción de materias.

Durante la pre-inscripción muestra:

- Seleccionar materias: muestra la página de asesoría, donde puedes elegir las materias que planeas inscribir para el siguiente ciclo, así como el horario en que las quieres cursar.
- <u>Comprobante de Pre-inscripción</u>: te lleva la página desde la cual podrás imprimir una hoja con las materias y horarios que pre-inscribiste o bien descargar el archivo correspondiente.

### El Menú "Pre-inscripción"

Este grupo tiene enlaces que van cambiando a lo largo del proceso de inscripción de materias.

Durante la pre-inscripción muestra:

- ✓ <u>Solicitudes</u>: este subgrupo contiene estos enlaces:
  - <u>de Reasesoría</u>: es la página desde donde podrás solicitar a tu Coordinador/a de carrera alguna materia que no te aparezca en tu página de asesoría y para la cual ya hayas cumplido sus prerrequisitos.
  - ✓ <u>de Cupo</u>: es la página desde donde podrás solicitarle a tu Decano/a cupo en el horario en que necesites pre-inscribir alguna materia.
  - Solicitudes realizadas: te permite ver la lista de todas las solicitudes que has realizado para conocer rápidamente la respuesta que te han dado para cada una de ellas.

### El Menú "Pre-inscripción"

Este grupo tiene enlaces que van cambiando a lo largo del proceso de inscripción de materias.

Durante la pre-inscripción muestra:

- <u>Consultas y Reportes</u>: este subgrupo contiene estos enlaces:
  - <u>Comprobante de Pre-inscripción</u>: este es otro enlace desde el cual puedes llegar a la página donde puedes imprimir o descargar el archivo correspondiente a tus materias preinscritas.
  - ✓ <u>Solicitudes realizadas</u>: este es otro enlace desde donde puedes ver la lista de todas las solicitudes que has realizado.